## 自宅受講の初回設定の方法

※パソコンで自宅受講する場合、Windows 環境を使用するようにしてください。 以下の設定は、管理者権限のアカウントからPCにログインして実行してください。 まずは Adobe Acrobat Reader DC がインストールされているか確認してください。 Adobe Acrobat Reader DC は以下から無料でダウンロードできます。 https://get.adobe.com/jp/reader/

① 「Internet explorer」でネットにアクセスします

←このアイコンでネットに繋いでください
 ←こちらは Edge です。Edge では自宅受講できません

※「Internet explorer」のアイコンがない場合、
 シャットダウンに使っているウインドウズマーク(パソコン画面左下)
 を右クリック>検索>検索ボックスに「IE」と入力すれば、
 Internet Explorer が見つかります。
 Internet explorer のアイコン上で右クリック>タスクバーにピン留め
 としておけば、画面下に常にアイコンが表示されるようになります。

また、既定のアプリの設定を変更することを推奨します。 ウインドウズマーク>設定>アプリ>既定のアプリ から、 Web ブラウザーを Internet Explorer に変更すると便利です。

Google や Yahoo! Japan 上で東進学力 POS と検索し、 同サイトにアクセスし、自分のページにログインしてください。

② 東進学力 POS で自分のページにログインしたら、
 自宅受講ツールをダウンロードしてください。

「設定ツールのご案内」(右図の赤丸の場所)から 自宅受講ツールをダウンロードするページに移動します。 「ダウンロードはこちら」の文字をクリックしてください。

「ユーザサポートツール インストーラ 操作方法」という ページがでてきます。こちらのページに詳細が記載されています。 指示に従って設定ツールのインストールを進めてください。

「※ユーザーサポートツールのダウンロードはこちら」を クリック。

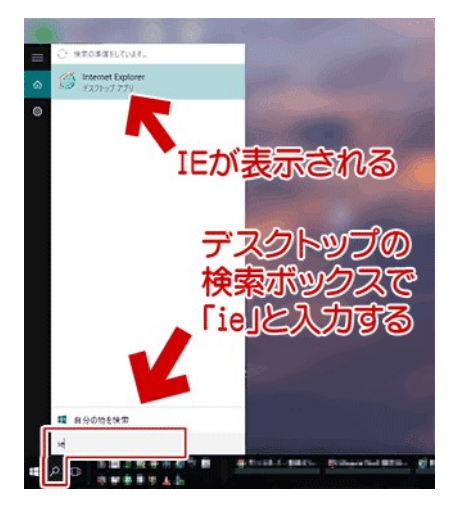

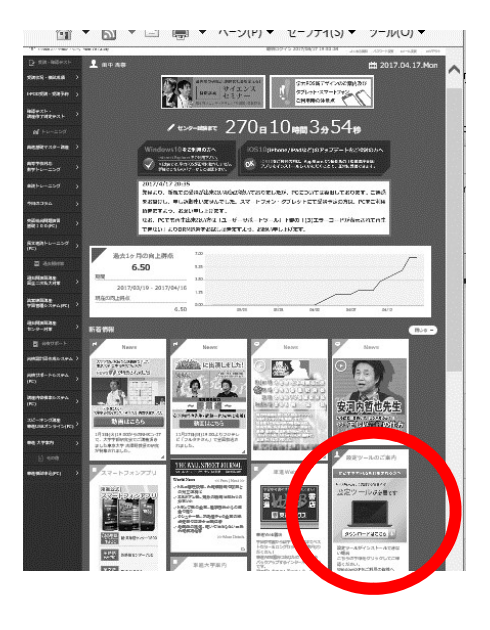

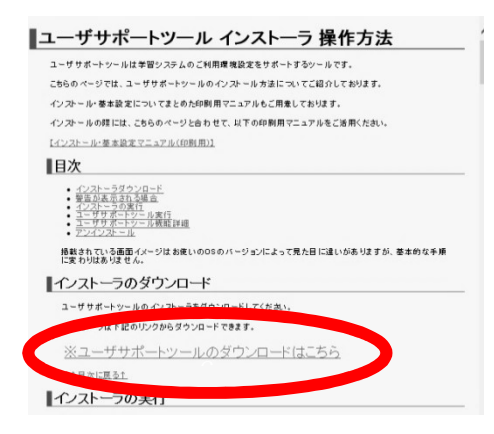

「実行しますか?」とポップが出てきたら「実行」をクリック。 あとは、「実行」や「次へ」や「はい」などを選び、インストールを完了してください。 以下、ユーザーサポートツール内で、ファイアウォール設定や Silverlight のダウンロードといった 東進の授業を受講するために必要な環境を整えます。

③ ユーザーサポートツールを設定する

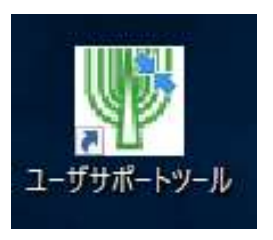

デスクトップ上に左図のアイコンが 出ているので、ダブルクリック。 右のような画面が出てきて、 診断結果:OKとなっていれば完了です。

診断結果:NGになっていたら、「設定状況詳細」のボタンを 押し、設定を直してください。赤字で表示されている箇所の ボタン(処理起動のボタン)をクリックして「完了」に変更。 全ての設定が全部完了したら、サンプル動画再生ページに進みます。 途中で Microsoft Silverlight のインストールを求められる事があり ます。セキュリティの警告画面が出る事もありますが、安全なソフ トです。サンプル映像(桜の映像)を見ることが出来れば初期設定は 完了です。指示に従って画面を閉じ、「診断結果OK」確認して インストール作業を終了してください。

| PC環境の状態                                                                                                    | にいる「診断結果詳細」は、                                                                                        | に対処方法をご確認にたさい。<br>診断結果収要                                                                                                    |                                                                                                    |
|----------------------------------------------------------------------------------------------------|----------------------------------------------------------------------------------------------------|----------------------------------------------------------------------------------------------------|----------------------------------------------------------------------------------------------------|
| 1. Comparison<br>Microsoft Windows 10 Home<br>2. OFライカの定き容量<br>約3.35日<br>4.38<br>4. Internet Explorerのパージョン<br>パージョン<br>1.<br>5. Silverlightのパージョン<br>パージョン<br>1.<br>(ションマーロ)<br>5. Silverlightのパージョン<br>パージョン<br>1.<br>(ションマーロ)<br>5. Silverlightの10.<br>5. Silverlightの10.<br>5. Silverlight 0.<br>5. Silverlight 0.<br>5. S | ОК<br>ОК<br>ОК<br>ОК                                                                                 | ためなたのPCは学習システムが<br>この状態でも学習いたうれば<br>トラナルシューティングを行ってい<br>のつれば男気でをう一貫<br>のしていたち、<br>していたち、<br>していたち、<br>のつれば男気でも、<br>していたち、<br>していたち、<br>していたり | <b>結果:OK</b><br><sup>変用できる環境です。<br/><sup>変生している場合は、以下の手順で<br/>だい。<br/>(案件)する<br/><sup>用する</sup></sup></sup> |
| (1) (1) (1) (1) (1) (1) (1) (1) (1) (1)                                                                                                    | 空き容量 メモリー 搭載容易<br>Yul 学校のご案内しております<br>満たしているかご確認下さい<br>ISNET 共通 PO(パション)別<br>INFO/fl.guide (Vrecomme | a hternet Explorer Silverlight<br>-<br>-<br>日間前(1)時代和について)<br>endhtml                                                                                                    | CPUI编载(会考)                                                                                                  |

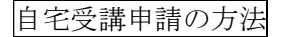

- Internet explorer」で東進の HP から、
  学力 POS に入り、自分の ID でログインしてください。
- ②「講座・確認テスト」のメニューから、
  「t-POD受講・受講予約」>「個別受講予約」>
  自宅受講を希望する講座を選び「予約・申請」>
  希望の講数を選び「自宅申請」>カレンダー登録

③いつもの受講画面で受講できるようになります。

- 注意①:自宅受講を申請したものの受講しなかった場合、申請取り消し処理が必要になります。 (詳しくは受付までお問い合わせください)
- 注意②:校舎予約中の授業は自宅受講申請を出すことが出来ません。家庭での受講を希望する場合は、 校舎に連絡し、該当講座の校舎予約の取り消しを依頼してください。

※上記方法でも自宅受講が出来ない場合は、各校舎までお問い合わせください。 ノートパソコンであれば、校舎にお持ち込み頂ければ、設定もさせて頂きます。

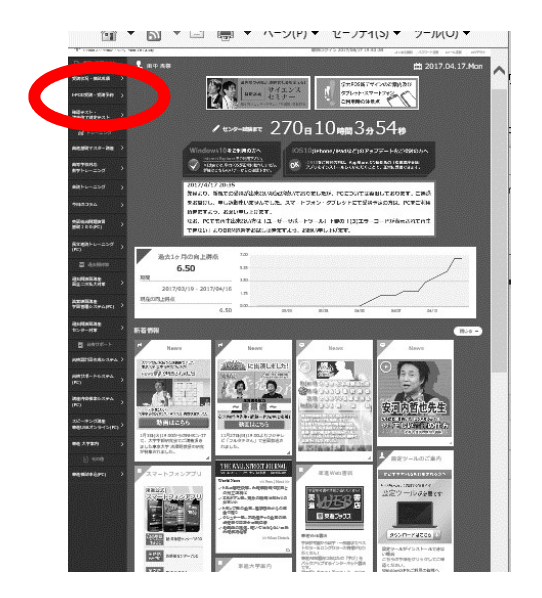